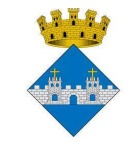

# Piscina Municipal

# Estiu 2020

La Piscina Municipal del Pla obre les seves portes el dimecres 1 de juliol amb mesures de seguretat. Hi haurà quatre torns diaris de dues hores cadascun, s'ha de reservar hora fent servir una aplicació per a telèfons mòbils i cal comprar abonaments per endavant a l'Ajuntament.

Al matí hi ha dos torns: de les 11 a les 12.50 h. i de les 13 a les 14.50 h. A la tarda, els torns van de les les 15.20 a les 17.20 h i de les 17.30 a les 19.20 h. En els espais entre torns i a migdia es faran tasques de desinfecció. Els vestidors estaran tancats i només estaran disponibles les dutxes exteriors i els lavabos amb accés directe des de la zona de bany.

El nombre d'usuaris és molt limitat: només 40 persones per torn. No es podran fer servir pilotes de platja ni tubs d'escuma o altres elements per a jugar i cal extremar la precaució per a no crear situacions que puguin generar un risc de contagi de Covid-19.

Els abonaments són nominals i de preu únic: 15 entrades per 15 euros. Es poden adquirir a partir del dimarts 30 de juny a l'Ajuntament. Per a comprar-los, cal estar empadronat al Pla o bé tenir-hi vincles familiars o una segona residència.

Per reservar torn cal descarregar-se l'aplicació per a mòbils Reserva Play. Els usuaris de telèfons android han de fer servir <u>aquest enllaç</u>. Els usuaris d' Iphone han d'utilitzar aquest <u>altre enllaç</u>.

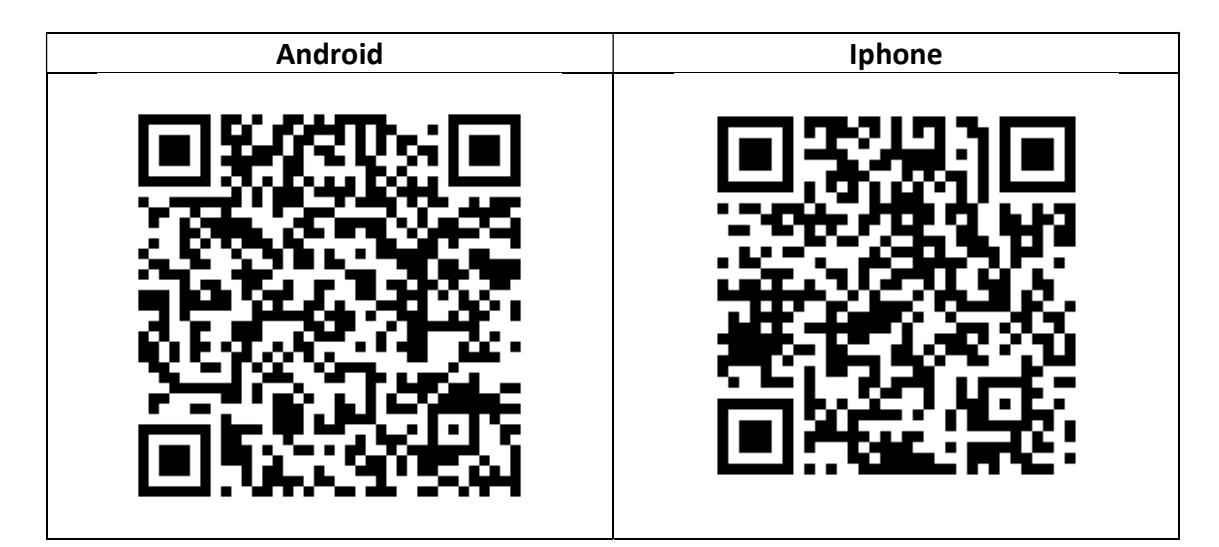

També podeu fer servir aquests codis QR:

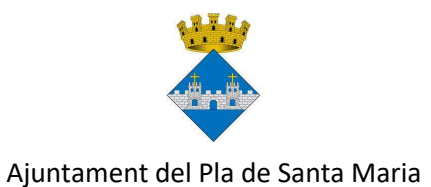

## Aplicació Reserva Play: instruccions

Quan entreu a l'aplicació, busqueu "El Pla de Santa Maria" i seleccioneu-lo.

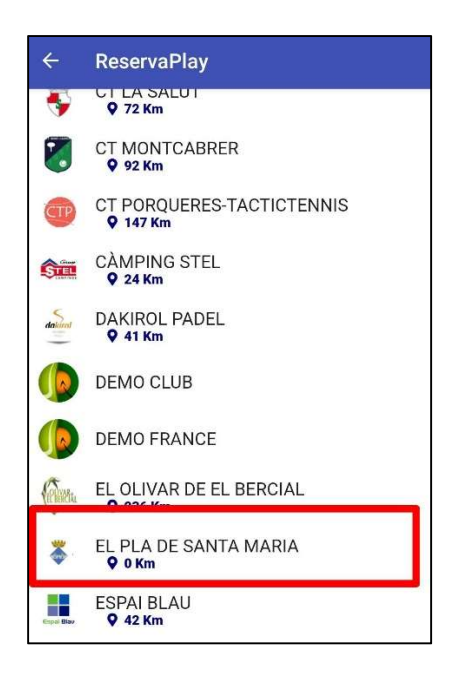

A continuació, el primer cop que feu servir l'aplicació us heu de crear un usuari amb l'opció "Registra't ara". També podreu crear altres usuaris per a diferents membres de la vostra família.

| ReservaPlay                              |
|------------------------------------------|
| Ajuntament de El Plá de Senta Maria      |
| CA / ES / PT / EN / IT / FR              |
| inicia sessió per continuar              |
| ldentificador d'usuari / Email           |
| Contrasenya<br>Contrasenya               |
| Entrar                                   |
| No tens un compte? <u>Registra't ara</u> |
| No pots accedir al teu compte?           |
| Veure activitats                         |
|                                          |

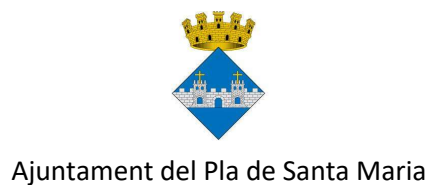

Un cop us hagueu registrat i accediu al vostre usuari, l'aplicació us deixarà escollir el dia i el torn.

| 🗲 EL PLA DE SANTA MARIA                                            |              |
|--------------------------------------------------------------------|--------------|
| Reserves de<br>Piscina                                             |              |
| Diumenge - 28 Dilluns - 29<br>Pista lliure Falten jugadors Ocupada |              |
| Diumenge, 28 Juny 2020                                             |              |
| Franges horàries Piscina                                           |              |
| 11:00 - 12:45 12:45 - 13:00 13:00 - 14:45 14:45 - 15:30 15         | 5:30 - 17:15 |
| Pranja 11:00 Pranja 13:00                                          | nja 15:30.   |
|                                                                    |              |

Només podreu seleccionar un torn que tingui places disponibles. Recordeu que es pot fer una sola reserva cada vegada i que fins que no hagi passat l'hora d'aquesta, no en podreu demanar una altra.

L'aplicació us mostrarà una pantalla amb la fitxa de la vostra reserva perquè la confirmeu.

| Data                | Dilluns, 29 / Juny / 2020 |
|---------------------|---------------------------|
| Recurs              | Franges horàries Piscina  |
| Duració             | 1 Hora, 45 Minuts         |
| Horari              | De 13:00 fins a 14:45     |
| enere: M<br>Observa | ixt<br>cions :            |
|                     | A                         |

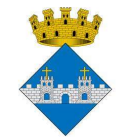

L'últim pas és confirmar el vostre usuari o, si teniu diversos comptes vinculats, seleccionar-los.

| ÷        | ReservaPlay            |         |
|----------|------------------------|---------|
|          | Seleccionar            | ×       |
| <b>√</b> | Nom<br>Nom de l'usuari |         |
|          |                        | D'acord |

Per vincular diversos usuaris, cal crear-los prèviament i després sol·licitar-ho a les oficines de l'Ajuntament.

Si per alguna raó no podeu anar a la piscina en un torn que heu reservat prèviament, és important que l'anul·leu, per tal d'alliberar la vostra plaça per a d'altres usuaris. Teniu temps fins a una hora abans. Si no feu ús de la reserva podeu rebre una penalització i haureu d'esperar un o més dies abans de poder tornar a reservar un torn.

Per **anul·lar una reserva**, heu d'anar al menú de l'aplicació amb el botó gris que trobareu a la part superior dreta.

| 🔶 EL PL                  | A DE SAN      | ITA MARIA                   |               |               |
|--------------------------|---------------|-----------------------------|---------------|---------------|
| Reserves<br>Piscina      | de            |                             |               | 1             |
| Diumenge<br>Pista Iliure | - 28 D        | villuns - 29<br>ors Ocupada | l             |               |
|                          | Diume         | nge, 28 Juny 2              | 2020          |               |
|                          | Frange        | s horàries Pi               | scina         |               |
| 11:00 - 12:45            | 12:45 - 13:00 | 13:00 - 14:45               | 14:45 - 15:30 | 15:30 - 17:15 |
| Panja 11:00              |               | Panja 13:00                 |               | Pranja 15:30. |

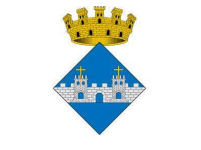

A continuació heu d'escollir l'opció "Les meves reserves".

| EL PLA DE SANTA MARIA                                  | × |  |
|--------------------------------------------------------|---|--|
| Nom de l'usuari<br>(Nivell: 0 / 0-Iniciació baix)<br>- |   |  |
| A Reserves                                             |   |  |
| 🛗 Les meves reserves                                   |   |  |
| A Missatges                                            |   |  |
| 🟆 Campionats                                           |   |  |

A la part inferior de la pantalla, se us mostrarà el detall de la reserva que teniu feta. Si la voleu anul·lar, l'heu de seleccionar prement el botó "Veure reserva", a sota de tot.

| 🛗 Les meves reserves                                                            |
|---------------------------------------------------------------------------------|
|                                                                                 |
| Cerca avancada                                                                  |
| Data inici:                                                                     |
| Data inici<br>Data fi:                                                          |
| Data fi                                                                         |
| Recurs:                                                                         |
| Tots els recursos 🔹                                                             |
| Totes les pistes 🔹                                                              |
| Actualitzar Netejar                                                             |
| Instal·lació: Franges horàries Piscina<br>Data: 29/06/2020<br>Hora inici: 13:00 |
| Veure reserva                                                                   |

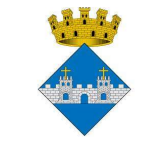

Us mostrarà la fitxa de la reserva amb un botó per desapuntar-vos a baix.

| Fitxa                  | Fitxa reserva                       |  |  |  |
|------------------------|-------------------------------------|--|--|--|
| #*                     |                                     |  |  |  |
| Data                   | Dilluns, 29 / Juny / 2020           |  |  |  |
| Recurs                 | Franges horàries Piscina            |  |  |  |
| Duració                | 1 Hora, 45 Minuts                   |  |  |  |
| Horari                 | De 13:00 fins a 14:45               |  |  |  |
| Gènere: M<br>• Observa | Gènere: Mixt<br>O Observacions :    |  |  |  |
| Estàs ap               | untat a aquesta reserva             |  |  |  |
| į                      | Desapuntar-se De 13:00 fins a 14:45 |  |  |  |

Després de prémer el botó, encara us mostrarà una pantalla final on us demanarà que confirmeu el nombre d'usuaris que voleu desapuntar.

| Selec         | ccionar | ×       |
|---------------|---------|---------|
| Participants: | 1       | •       |
|               |         | D'acord |